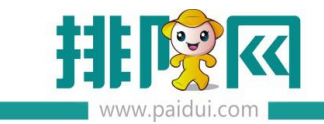

# 计次 V8.1 操作手册\_20200603

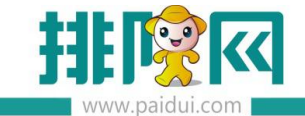

前期准备: 软件版本须 V8.1 APP 版本须 V1.8.3 以上 支持无公众号/运营者公众号/自有公众号

## 适用版本:聚食汇 V8.1 版本

## 应用场景:

计次活动属于线上活动,主要适用于票券有多次消费需求的商家。

客人通过会员商城、扫活动二维码进入计次活动界面,可以**一次购买多次消费券**。

例如:80元购买100瓶啤酒。

计次卡支持转增次数 ! 本人手上拥有 100 次 , 可以转增给朋友 20 次。

## 1.下载安装 APP

使用计次功能须先下载【排队网】APP,输入手机号码与验证码,对应商家编码与账户密码 登陆进入排队网 APP 界面。

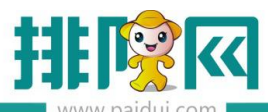

| 中国移动 奈     | 13:15<br>登录 |                          |
|------------|-------------|--------------------------|
| 手机号 请输入手机。 |             | 获取验证码                    |
| 验证码        |             |                          |
|            |             |                          |
|            |             | _                        |
|            |             |                          |
|            |             |                          |
|            |             |                          |
|            |             |                          |
|            |             |                          |
|            |             |                          |
| 1          | 2<br>ABC    | 3<br>DEF                 |
| 4          | 5           | 6                        |
| 7          | 8           | 9                        |
| PQRS       | TUV         | WXYZ                     |
| •          | 0           | $\langle \times \rangle$ |

# 2.计次功能

打开营销界面,点击计次进入计次活动设置界面

进入创建活动界面,设置好对应的计次商品名称,对应商品,次数,有效周期天数,购买金额,使用须知以及商品的图片(像素要求:750\*1118)

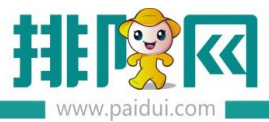

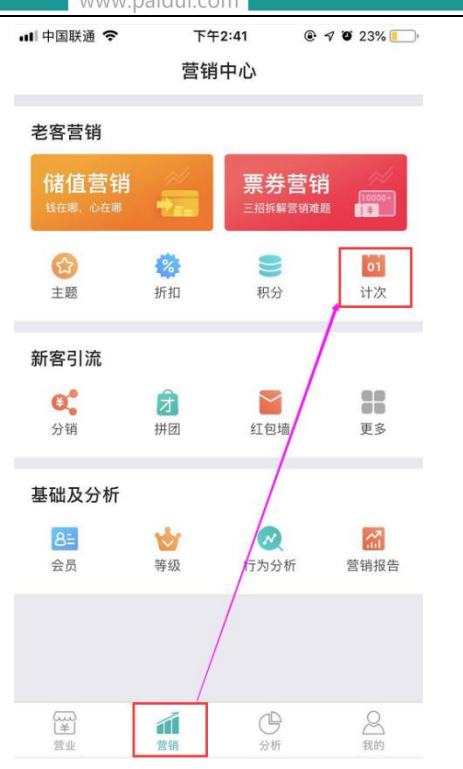

| ∥中国联通 夺             | 下午2:42              |         |
|---------------------|---------------------|---------|
| <                   | 卡设置                 | 保存      |
| 商品属性                | 商                   | 品图片     |
| 计次商品名称              | 31                  | 客服中心的次卡 |
| 菜品                  |                     | 啤酒      |
| 次数                  |                     | 100     |
| 有效周期                |                     | 天       |
| 周期数量                |                     | 90      |
| 购买金额                | -                   | 0 +     |
| 适用门店                | 😪 全部门店              | ○ 指定门店  |
| 使用须知                |                     | >       |
| 商品二维码               |                     | >       |
| 这个设置的意思<br>期,一共有100 | 見是:这张次卡有<br>)次可以使用。 | 90天的有效  |

#### 设置完成后,可在 APP 上看到已设置好的计次卡

| 비 中国联通 🗢                    | 下午2:42 | @ 7 9 23% <b>[</b> ) |
|-----------------------------|--------|----------------------|
| <                           | 计次     |                      |
| 客服中心的次卡<br>90天-100次<br>免费领取 |        | Ē                    |
| 查看详情                        |        |                      |
|                             |        |                      |
|                             |        |                      |
|                             |        |                      |
|                             |        |                      |
|                             |        |                      |
|                             |        |                      |
|                             |        |                      |
|                             |        |                      |
|                             |        |                      |
|                             |        |                      |
| 创                           | 建计次商品  |                      |

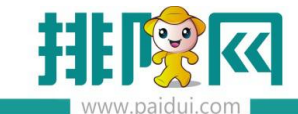

# 3.参与计次活动

设置好计次墙活动后,点击进入计次活动,可以看到商品二维码。将二维码保存下来可以制 作成台卡或者放在推文中进行群发推广。

| 📶 中国联通 🗢 | 下午2:42 | •  | 70:  | 23% 💷 |  |  |
|----------|--------|----|------|-------|--|--|
| <        | 卡设置    | 保存 |      |       |  |  |
| 商品属性     | 商品图片   |    |      |       |  |  |
| 计次商品名称   |        | 客朋 | 吸中心的 | 的次卡   |  |  |
| 菜品       |        |    |      | 啤酒    |  |  |
| 次数       |        |    |      | 100   |  |  |
| 有效周期     |        |    |      | 天     |  |  |
| 周期数量     |        |    |      | 90    |  |  |
| 购买金额     |        | -  | 0    | +     |  |  |
| 适用门店     | 🕑 全部门店 |    | ()指  | 定门店   |  |  |
| 使用须知     |        |    |      | >     |  |  |
| 商品二维码    |        |    |      | >     |  |  |

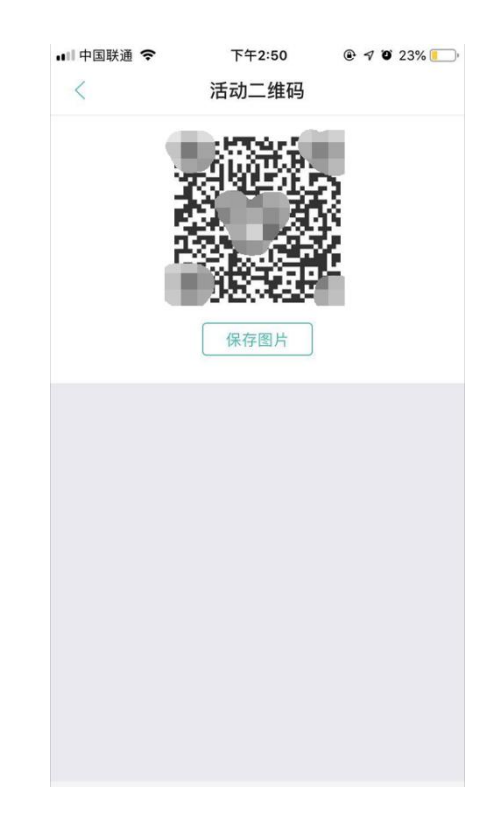

#### 客人扫码进入计次活动,跳转为会员商城界面,即可购买/免费领取次卡

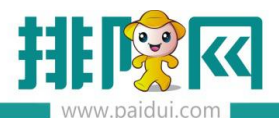

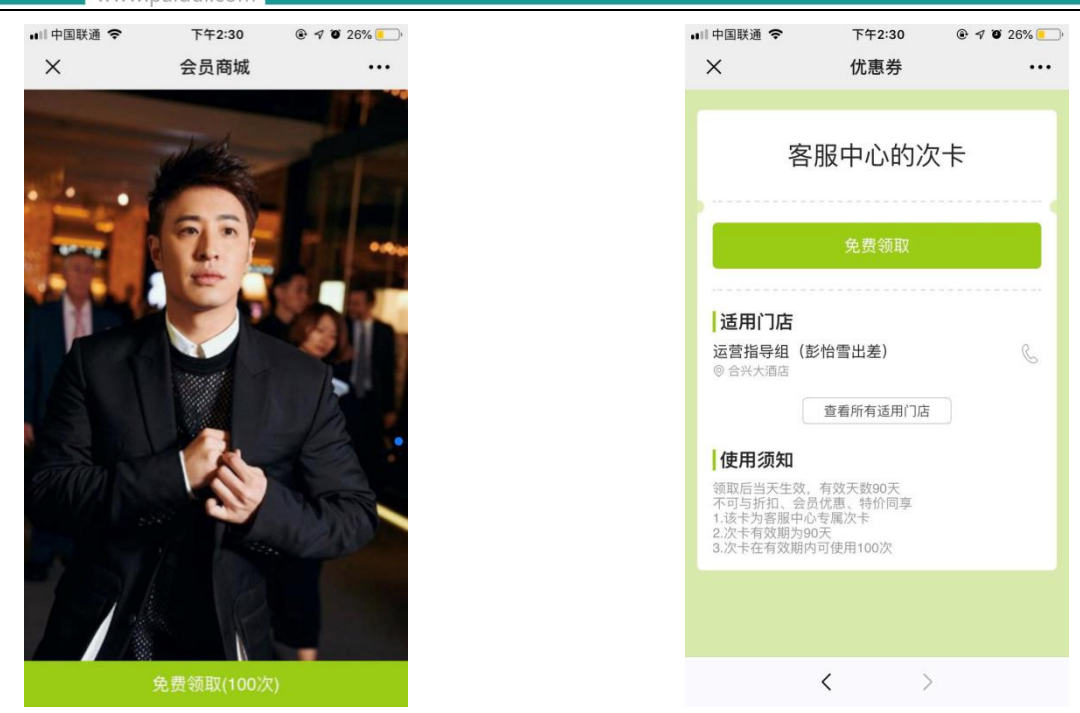

领取成功后,即可在【我的优惠】下看到刚刚所购买/领取的次卡。

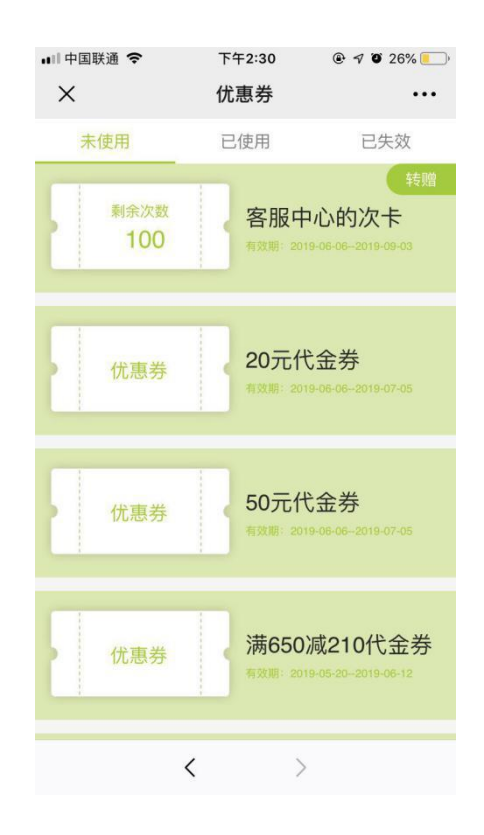

点击右上角可将自己的次卡全部/部分赠送给自己的好友

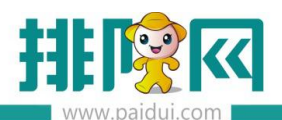

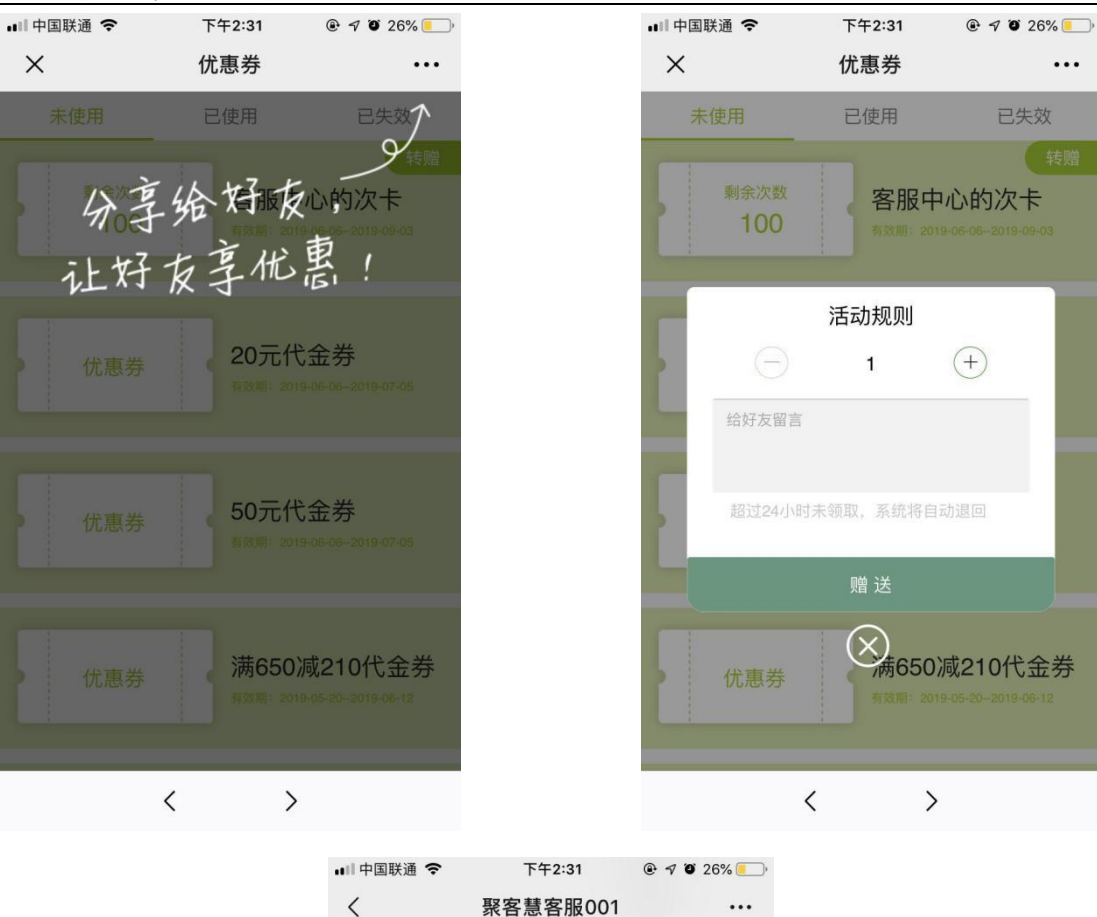

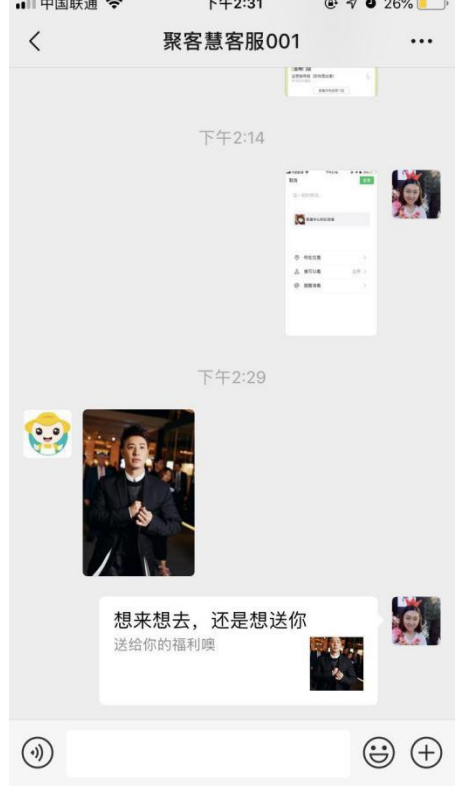

### 好友点击链接进入领取自己所赠送出去的次卡次数

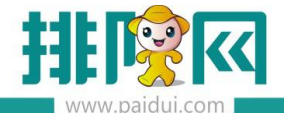

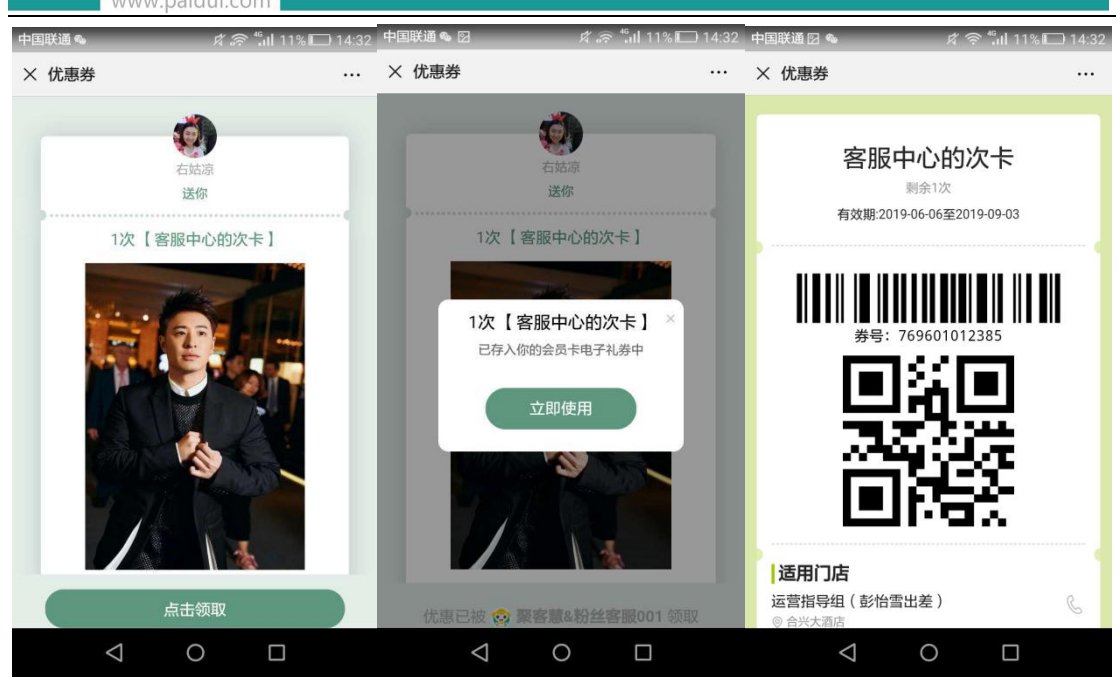

### 当赠送给好友1次以后,赠送人手机上的次卡数量会减少一次

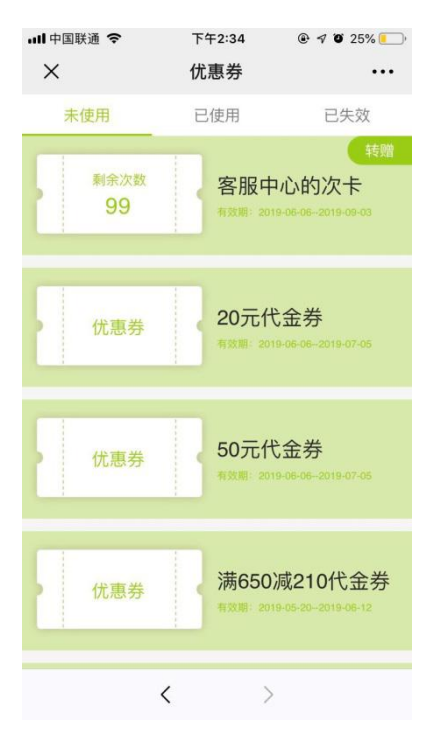

客人到店使用次卡时,收银员在结账界面输入客人的会员卡号,即可调取出该会员名下的次

卡进行使用

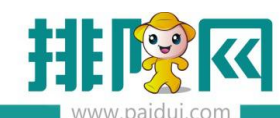

| 付款           |                                                                                                    |         |
|--------------|----------------------------------------------------------------------------------------------------|---------|
| 餐 台:<br>吉 即: |                                                                                                    | )0<br>) |
| 市 别:<br>台卡号: | 待收金额: 30.00                                                                                                    | )<br>)0 |
| 序号           | 请输入票券消费号:                                                                                                    | >       |
| 1 1          |                                                                                                    | 乏付      |
| 2            | 客服中心的次卡 10元 满0减188代金券 2元 3元 28元代金券 翻页 2/4                                                                                                    |         |
| 2 1          | 客服中心的次卡(99次)                                                                                                    | 1方式     |
| 2            | NO.769601012385                                                                                                    | -       |
| 4 1          |                                                                                                    |         |
| 5 1          |                                                                                                    |         |
|              | 已验证票券                                                                                                    |         |
| -            | 选择行号  收款金额    菜品名称     收款人    收款时间  票券消费号    票券标题    票券形式                                                                                                    |         |
|              |                                                                                                    |         |
|              |                                                                                                    | 誕       |
|              |                                                                                                    | *)      |
|              |                                                                                                    |         |
|              |                                                                                                    | ≧额(-)   |
|              |                                                                                                    | 金5(F6)  |
| 订单金          | 11 秋 五 秋 1 1 1 1 1 1 1 1 1 1 1 1 1 1 1 1                                                                                                    | BE(10)  |
| 点菜诌          | the contract of the contract of the contract | 返回      |
| 聚食汇餐         |                                                                                                    |         |

若客人有 99 次啤酒券可以使用,当点了 5 瓶啤酒时,选择次卡,会自动一次性核销掉所有 啤酒,无需一次一次点击使用

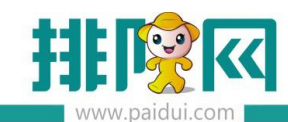

| 付款                      |                                |                                     |                  |                   |                           |                         |                        |                                    |                                                            |
|-------------------------|--------------------------------|-------------------------------------|------------------|-------------------|---------------------------|-------------------------|------------------------|------------------------------------|------------------------------------------------------------|
| 餐 台<br>市 別<br>台卡号<br>店号 | ≥: S001<br>J: 默认<br>÷:<br>菜品名称 | 开台时间: 2019-06-06<br>人 数: 10<br>备 注: | 5 14:34:31<br>数量 | 开台人:<br>预结:<br>单位 | 0000[系统管理员<br>- (0)<br>全额 | 应收金额:<br>已收金额:<br>待收金额: | 30.00<br>30.00<br>0.00 | 原<br>(-)折扣<br>(-)赠送<br>菜品<br>(+)舍入 | 金额: 30.00<br>金额: 0.00<br>金额: 0.00<br>金额: 30.00<br>金额: 0.00 |
| 1                       | 啤酒                             |                                     | 1.00             | 瓶                 | 6.00                      | 票券<br>(30.00)           | 人民币                    | 会员卡                                | 收钱吧                                                        |
| 2                       | 啤酒                             |                                     | 1.00             | 瓶                 | 6.00                      | 微信支付                    | 挂账                     | 免单                                 | 其它支付方式<br>(F2)                                             |
| 4                       | 啤酒                             |                                     | 1.00             | 瓶                 | 6.00                      |                         |                        | 找零:                                | 0.00                                                       |
| 5                       | 啤酒                             |                                     | 1.00             | 瓶                 | 6.00                      |                         |                        |                                    |                                                            |
|                         |                                |                                     |                  |                   |                           | 7                       | 8                      | 9                                  | 退格                                                         |
|                         |                                |                                     |                  |                   |                           | 4                       | 5                      | 6                                  |                                                            |
|                         |                                |                                     |                  |                   |                           | 1                       | 2                      | 3                                  |                                                            |
|                         |                                |                                     |                  |                   |                           | 0                       | (1=1) <sup>-1</sup>    |                                    | (Enter)                                                    |
|                         |                                |                                     |                  |                   |                           | 预结(6)                   | 会员消费(1)                | 折扣方案(3)                            | 减免金额(-)                                                    |
| 订单部                     | 金额:30.00                       | 可用代金券菜品金额:0.0                       | 0                | 菜品                | 金额 30.00                  | 加菜(99)                  | 退菜(25)                 | 赠送/取消(26)                          | 其它功能(F6)                                                   |
| 点                       | 秦详情(S)                         | 上一页 下一页                             |                  |                   |                           |                         |                        |                                    | 返回                                                         |
| 聚食剂                     | [餐饮前台管理3                       | 系统(正式版) 版本号:8.0                     |                  |                   | <u>41</u>                 | <u>开后台管理</u> 当前操作       | F员: 0000 系统管           | 理员 🛜 20.                           | 19-06-06 15:09:48                                          |

| 客服中心(彭怡雪     |                   |         |        |       |  |  |  |  |  |
|--------------|-------------------|---------|--------|-------|--|--|--|--|--|
| 1            |                   | )       |        |       |  |  |  |  |  |
|              | 结账₽<br><b>1∩1</b> | -       |        |       |  |  |  |  |  |
| 口 17:20      | 100               |         |        |       |  |  |  |  |  |
| 单号:20190606  | 000人              | 数:10    | -      |       |  |  |  |  |  |
| 収 報: 糸 3 官 埋 | 页 弟               | 2次打り    | 1<br>1 | 14.40 |  |  |  |  |  |
| л            | .34 ±⊓            | 火人.00-0 |        | 14.40 |  |  |  |  |  |
| 菜品名称         |                   | 数量      |        | 金额    |  |  |  |  |  |
| (券)啤酒        |                   | 5 🛉     | 瓶      | 30.00 |  |  |  |  |  |
| 订单金额: 30     | . 00              |         |        |       |  |  |  |  |  |
| 应付金额: 30     | . 00              |         |        |       |  |  |  |  |  |
| 票券x1: 30.    | 00                |         |        |       |  |  |  |  |  |
| 卡号:51974267  | 388738            | 39980   |        |       |  |  |  |  |  |
| 手机号码:130*    | ***552            | 28      |        |       |  |  |  |  |  |
| 下内东额:20.0    | 0                 |         |        |       |  |  |  |  |  |
| 累计积分:126     |                   |         |        |       |  |  |  |  |  |
| 谢谢惠顾,        | 欢迎下               | 次光临     | !      |       |  |  |  |  |  |
|              |                   |         |        |       |  |  |  |  |  |

9 / 12

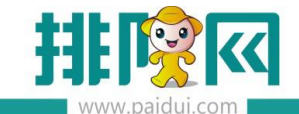

# 4.活动数据查看

使用次卡后,当天营业日汇总统计中会统计次卡使用为非营收

| 日汇总                        |                                                                                                    |    |
|----------------------------|----------------------------------------------------------------------------------------------------|----|
| 日 汇 总<br>店浦名称· 客服中心(彭怡雪公司) | ▲ 营业日期: 2019-06-06 □▼ 至 2019-06-06                                                                                                    | •  |
| 营业日期:2019-06-06至2019-06-06 | 快捷查询                                                                                                    |    |
| 操作用户:0000[系统管理员]           |                                                                                                    |    |
| 打印时间:2019-06-06 15:13:58   | 市别:全部                                                                                                    | w. |
|                            | 查找 导出 打印 .                                                                                                    |    |
| 项目 单数 金额                   | =                                                                                                    |    |
| 票券 1 30.00                 |                                                                                                    |    |
| 营业统计营业统计                   |                                                                                                    |    |
| 订单总额:30.00                 |                                                                                                    |    |
| 应收金额:30.00                 |                                                                                                    |    |
| 非营收金额:30.00                |                                                                                                    |    |
| 总单数:1                      |                                                                                                    |    |
| 堂食单数:1                     |                                                                                                    |    |
| 堂食人数:10                    |                                                                                                    |    |
| 堂食金额:30.00                 |                                                                                                    |    |
| 堂食单均消费:30.00               | ×                                                                                                    |    |
| 堂食人均消费:3.00                | ·····································                                                                                                    |    |
|                            |                                                                                                    |    |
| 充值单数:1                     | 2000 - 2000 - 2000 |    |
| 充值赠送金额:1.50                | IN SAME                                                                                                    |    |
| 出品部统计                      | The second second  |    |
|                            | 参考名词 收银员交班 日汇总 销售汇总 返回                                                                                                    |    |
|                            | 打开后台管理 当前操作员: 0000[系统管理员] 🛜 2019-06-06 15:1                                                                                                    |    |

第三方平台-票券销售/使用流水查询,查看【使用操作日期】可查看使用了次卡的顾客信息

| 聚食汇                                                                                                    | 智慧古         | 各服中心连锁<br>最多的信/使用的      | tv8.0 0000-客服中心                                            | 连锁总部v8.0          |                                  |                        |             |                  |                            |                 |                        |                           | 873                   | 289: 新統管理员 2019年06月04 |
|----------------------------------------------------------------------------------------------------|-------------|-------------------------|------------------------------------------------------------|-------------------|----------------------------------|------------------------|-------------|------------------|----------------------------|-----------------|------------------------|---------------------------|-----------------------|-----------------------|
|                                                                                                    | 94 <b>3</b> | ⊖ une C<br>⊓nature<br>a | <ul> <li>(1) (1) (1) (1) (1) (1) (1) (1) (1) (1)</li></ul> | etik:             | 日期过速<br>2019-06-06 丽 聖<br>00 * 聖 | 2019-06-06 III<br>23 * | 仗證 •        | 单级终号:<br>要称使型名称: | 祭侍过援                       |                 |                        |                           |                       |                       |
| <ul> <li>●</li> <li>●</li> <li>●<td>255 M</td><td>49997624499</td><td>正50学年<br/>000000000055744</td><td>国参先的公布<br/>要要中心的次半</td><td>2000<br/>0.000</td><td>警出金额<br/>0.00</td><td>春户<br/>和10.7</td><td>10:1158/10.55</td><td>专动日期<br/>2019-06-06 1430-50</td><td>业务关键<br/>01-摄频输出</td><td>(2月15日-2月<br/>0000-高級第二</td><td><b>保用世纪</b><br/>2019-06-06</td><td>2212A9<br/>20190606000</td><td>0005-8884-0 ( 1818-</td></li></ul> | 255 M       | 49997624499             | 正50学年<br>000000000055744                                   | 国参先的公布<br>要要中心的次半 | 2000<br>0.000                    | 警出金额<br>0.00           | 春户<br>和10.7 | 10:1158/10.55    | 专动日期<br>2019-06-06 1430-50 | 业务关键<br>01-摄频输出 | (2月15日-2月<br>0000-高級第二 | <b>保用世纪</b><br>2019-06-06 | 2212A9<br>20190606000 | 0005-8884-0 ( 1818-   |

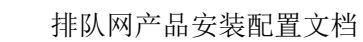

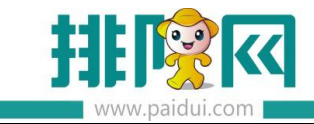